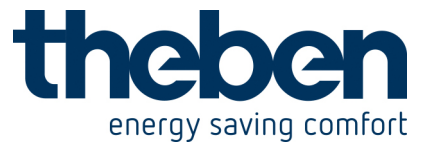

# LUXORliving – Theben-Cloud

Per Fernzugriff über die Theben-Cloud mit der **LUXORplay** App lassen sich sämtliche Funktionen von LUXORliving steuern und die Zustände überwachen.

**Hinweis:** Um den Fernzugriff über die Theben-Cloud verwenden zu können muss sich der Benutzer zuerst auf der Webseite <u>https://cloud.theben.de</u> registrieren.

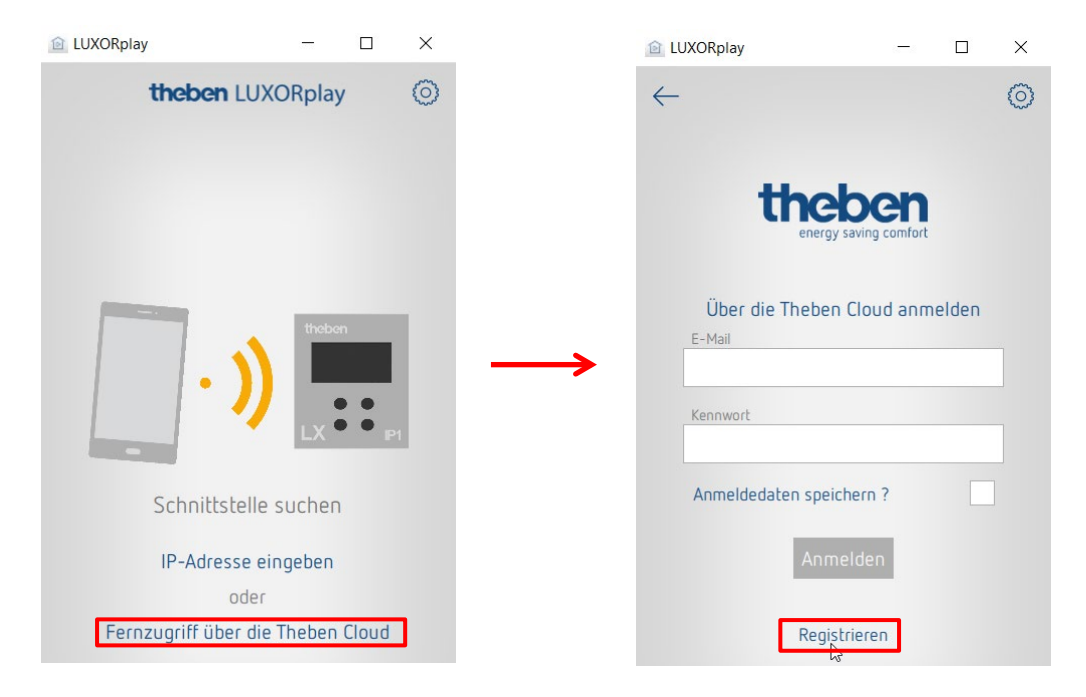

1) Klicken Sie zunächst jeweils auf die Schaltfläche "Registrieren"

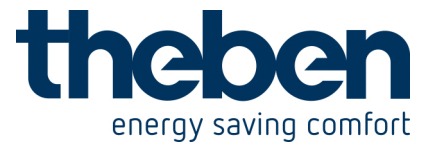

## 2) Ein Eingabefenster öffnet sich

| theben<br>Refer Living Case |                                                                  | Neues Konto Anmelden |
|-----------------------------|------------------------------------------------------------------|----------------------|
|                             | Sie müssen sich anmelden, um auf das Portal zugreifen zu können. |                      |
|                             | Anmelden                                                         |                      |
|                             |                                                                  |                      |
|                             | Anmelden                                                         |                      |
|                             | E-Mail                                                           |                      |
|                             | Passwort                                                         |                      |
|                             | Eingeben                                                         |                      |
|                             | Passwort zurücksetzen                                            |                      |
|                             | Registrieren                                                     |                      |
|                             |                                                                  |                      |
|                             |                                                                  |                      |
|                             |                                                                  |                      |
|                             | Rechtlicher Hinweis Nutzungsbedingungen Sprache: EN   DE         |                      |
|                             | © 2019 Theben Cloud Platform                                     |                      |

## 3) Füllen Sie das Anmeldeformular aus und klicken Sie auf das Feld "Jetzt kostenlos registrieren".

#### Neues Konto anlegen

| J <b>etzt die Theben Cloud 12 Monate als Vollversion testen</b><br>✓ Kein Abonnement ✓ Keine Bankdetails notwendig ✓ Sofort verfügba                                                                                                    | <b>1)</b><br>Ir |
|----------------------------------------------------------------------------------------------------|-----------------|
| Vorname                                                                                                    |                 |
| Nachname                                                                                                    |                 |
| E-Mail                                                                                                    |                 |
| E-Mail bestätigen                                                                                                    |                 |
| Sprache (für E-Mail Einladungen)                                                                                                    |                 |
| Deutsch                                                                                                    | \$              |
| Passwort                                                                                                    |                 |
| hr Passwort muss zwischen 8 und 130 Zeichen lang seinn und muss mindesten:<br>der folgenden Regeln erfüllen: mindestens 1 Großbuchstabe (A-Z), mindestens<br>Kleinbuchstabe (a-z), mindestens 1 Ziffer (0-9), mindestens 1 Sonderzeichen<br>(interpunktion). | s 3<br>1        |
| Passswort bestätigen                                                                                                    |                 |
| 🗌 Ich akzeptiere die AGB's & Datenschutzbestimmungen                                                                                                    |                 |
| Jetzt kostenlos registrieren                                                                                                    |                 |
| Diese Website ist durch reCAPTCHA geschützt: Datenschutzerklärung,                                                                                                    | _               |

Nutzungsbedingungen

1) ab dem, 13. Monat monatlich ab nur 1,65€. Weitere Info finden Sie hier.

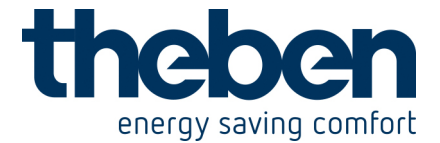

Die weitere Konfiguration erfolgt dann in der LUXORplay-App:

- Melden Sie sich in der LUXORplay-App als Administrator an.
  Hinweis: Sie müssen in Ihrem lokalen Netzwerk verbunden sein!
- Wählen Sie in der LUXORplay-App "Einstellungen" und nachfolgend "Schnittstelle einstellen"
- Damit die Systemzentrale IP1 Ihrem Cloud-Konto zugewiesen wird, wählen Sie "Besitzrechte anfordern"

| 💼 LUXORplay                | -       |            | ×     |  |  |  |
|----------------------------|---------|------------|-------|--|--|--|
| ← Schnittstelle einstellen |         |            |       |  |  |  |
| IP1 Schnittstelle          |         | Än         | dern  |  |  |  |
| IP Adresse                 | 10      | ).10.12    | .143  |  |  |  |
| Seriennummer               | 00 C5 C | 01 01 E    | A 4D  |  |  |  |
| Aktuelle Version           |         | IP1-1      | .3.2  |  |  |  |
| Aktualisierung             |         | Pr         | üfen  |  |  |  |
| Cloud-Status               |         | Akti       | viert |  |  |  |
| Besitzrechte anfordern     |         | anfor<br>N | dern  |  |  |  |
| Besitzrechte aufgeben      |         | aufge      | eben  |  |  |  |

• Sie müssen sich nun noch mit Ihren Anmeldedaten für die Theben-Cloud authentifizieren und die Systemzentrale IP1 wird automatisch Ihrem Cloud-Konto zugewiesen.

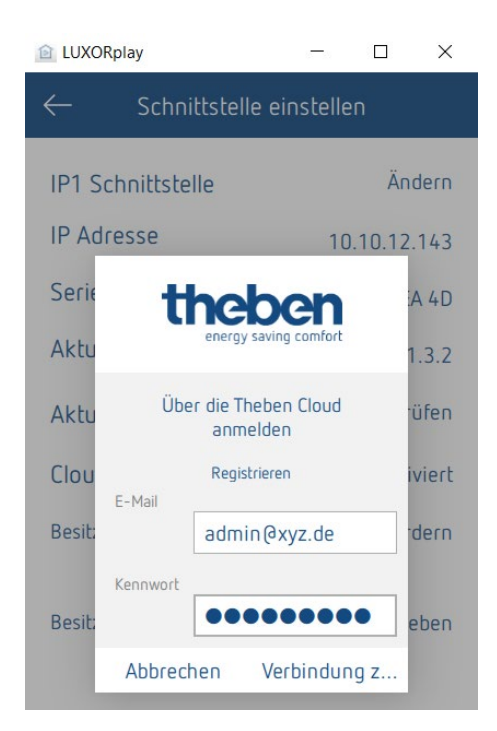

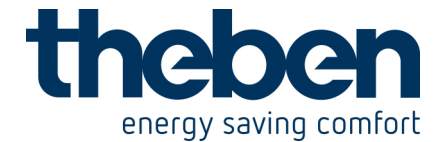

• Ihre Systemzentrale IP1 wird nun auch online auf <u>https://cloud.theben.de</u> unter Gateways in Ihrem Cloud Konto angezeigt.

| energy saving comfort Mein Konto | ateways Benutzer  |              |          | Verbunden a                           | ls: Admin  | Abmelden  |  |
|----------------------------------|-------------------|--------------|----------|---------------------------------------|------------|-----------|--|
| Gateways                         | Installationsname | Seriennummer | Besitzer | Status                                | Akti       | Aktionen  |  |
|                                  | 00C50101EA4D      | 00C50101EA4D | Admin    | Letzte Verbindung 25.10.2019<br>09:37 | Bearbeiten | Übergeben |  |

 Nun können Sie sich mit der LUXORplay-App über die Cloud anmelden.
 Klicken Sie hierzu in der LUXORplay-App auf das "Wolken-Symbol" und authentifizieren Sie sich mit Ihren Zugangsdaten für die Cloud.

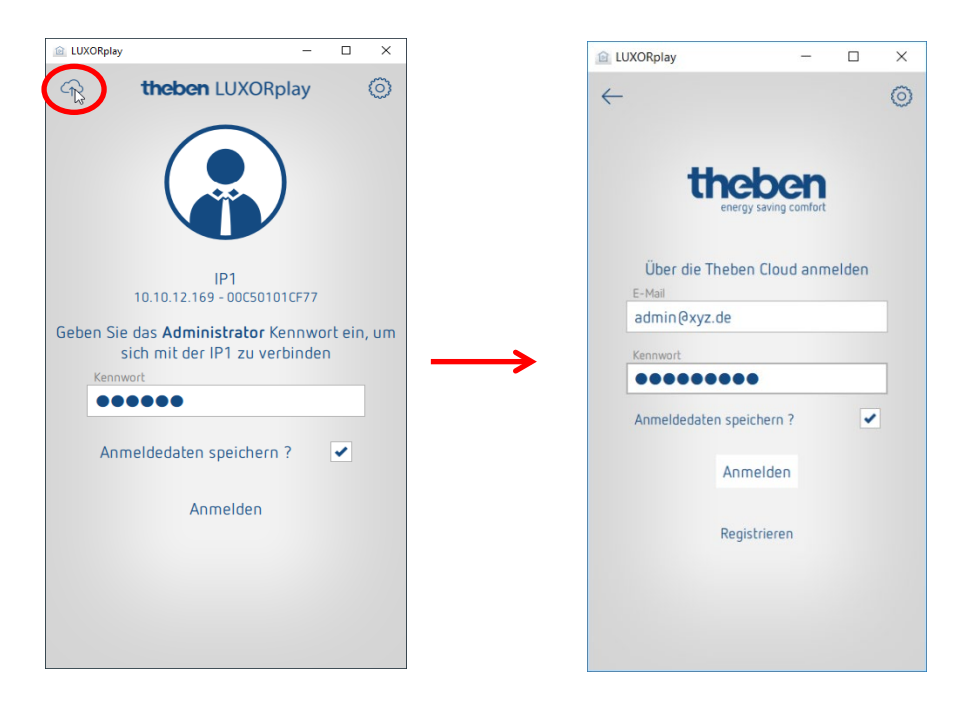

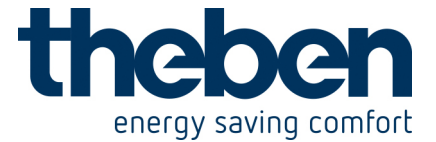

## Weitere Benutzer hinzufügen

### Anlegen eines neuen Benutzers mit Theben-Cloud Zugriff:

In der Benutzerverwaltung können weitere Benutzer hinzugefügt werden, welche optional auch über die Theben-Cloud auf das System zugreifen können.

• Wenn ein neuer Benutzer (z.B. Ehepartner, oder Kind) hinzugefügt wird, kann dieser Benutzer als "Theben Cloud Benutzer" gekennzeichnet werden.

Nachfolgend werden für den neuen Benutzer folgende Informationen eingegeben:

- der Name des Benutzers
- das Kennwort mit welchem sich der Benutzer in der LUXORplay App authentifiziert
- eine gültige Emailadresse des Benutzers für den Cloud-Zugriff.
- Nachdem der neue Benutzer angelegt wurde muss sich der Besitzer des Gateways (in der Regel ist das der admin) noch mit seinen Benutzerdaten authentifizieren.

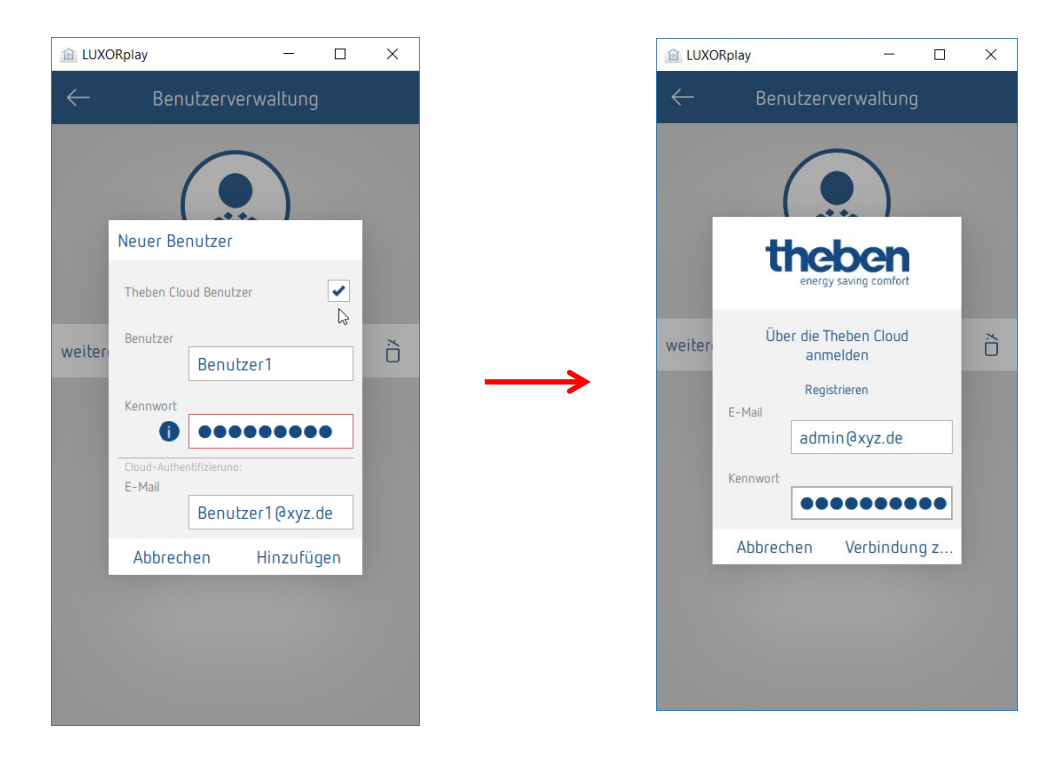

• Eine Einladung zur Theben-Cloud wird nachfolgend an die angegebene Emailadresse versendet.

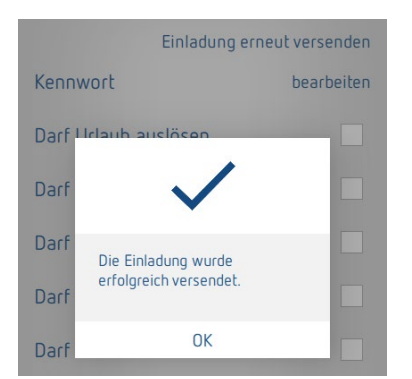

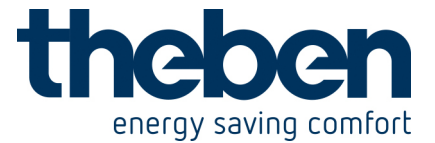

## Cloud Zugriff für einen bestehenden Benutzer:

Sind bereits Benutzer für den lokalen Zugriff angelegt können diese ebenfalls zur Theben-Cloud eingeladen werden.

 In den Einstellungen > Benutzerverwaltung wird dem gewünschten Benutzer eine Cloud "Einladung" gesendet.

Dazu wird eine gültige Emailadresse des Benutzers für den Cloud-Zugriff benötigt.

|                            | ORplay                     |         | 2 <b>—</b> 2 |            | ×         |
|----------------------------|----------------------------|---------|--------------|------------|-----------|
| $\leftarrow$               | Be                         | enutzer |              |            |           |
| Cloud                      | ł                          |         |              | Einla<br>D | dung<br>} |
| Kenn                       | wort                       |         |              | bearb      | eiten     |
| Darf                       | Urlaub auslö               | sen     |              |            |           |
| Darf                       | Schaltzeiten               | eingeb  | en           |            |           |
| Theben-Cloud-Einladung sen |                            |         |              |            |           |
| Darr                       | E-Mail                     |         |              |            |           |
| Darf                       | Be                         | nutzer@ | xyz.d        | e          |           |
| Darf                       | Abbrechen<br>Zentrai Aus a | ausiose | Sende<br>n   | n          |           |

• Der Benutzer erhält über die angegebene Emailadresse eine "Einladung zur Installation" mit der bitte die Einladung zu bestätigen. Dazu ist eine Registrierung auf dem Theben-Cloud Portal nötig. Hat der neue Benutzer bereits ein Konto kann er sich mit seinen Daten anmelden. (Siehe Blatt 2 / Schritt 1 und 2)

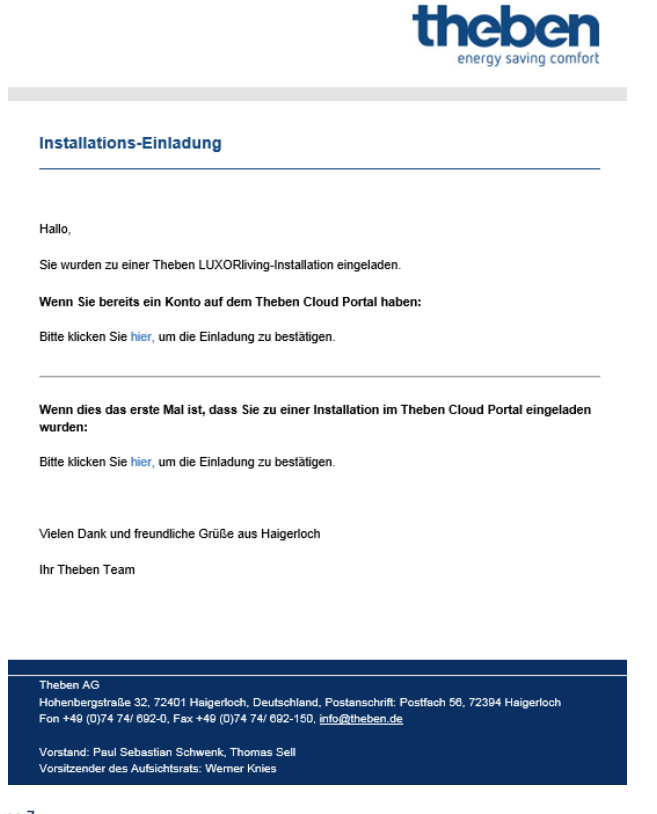

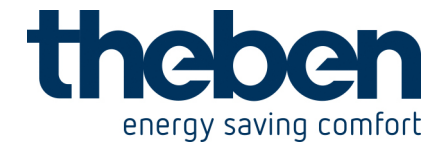

• Hat der Benutzer die Registrierung und Anmeldung abgeschlossen, wird dieser nun ebenfalls unter Benutzer in Ihrem Cloud Konto angezeigt.

| energy saving comfort Mein Konto Gatew | vays Benutzer |              |            | Verbunden als: | Admin | Abmelden |
|----------------------------------------|---------------|--------------|------------|----------------|-------|----------|
| <u></u>                                | 00C50101EA4D  | Installation |            | •              |       |          |
| Benutzer                               |               | Benutzer     |            |                |       |          |
|                                        | Name          | Status       | Aktionen   |                |       |          |
|                                        | Admin         | Besitzer     |            |                |       |          |
|                                        | Benutzer 1    | Benutzer     | Widerrufen |                |       |          |

• Nun kann sich der neue Benutzer über das "Wolken-Symbol" ebenfalls mit der Theben-Cloud auf die LUXORliving-Anlage verbinden.

| 😰 LUXORplay          | - 🗆     | × |               | LUXORplay         | .—.                   |       | × |
|----------------------|---------|---|---------------|-------------------|-----------------------|-------|---|
| G theben LUXO        | Rplay   | 0 |               | $\leftarrow$      |                       |       | 0 |
|                      | )       |   |               |                   | energy saving comfort |       |   |
| An IP1 appeal        | dop     |   |               | Über d            | ie Theben Cloud anm   | elden |   |
| 10.10.12.143 - 00C50 | 101EA4D |   |               | E-Mail<br>Benutze | r1@xvz.de             |       | 1 |
| Benutzername         |         |   |               |                   |                       |       |   |
| Benutzer1            |         |   | $\rightarrow$ | Kennwort          |                       |       |   |
| Karanak              |         |   |               |                   |                       |       | _ |
|                      |         |   |               | Anmeldeo          | daten speichern ?     | ~     |   |
| Anmeldedaten speiche | rn ?    |   |               |                   | Anmelden              |       |   |
| Anmelden             |         |   |               |                   | Registrieren          |       |   |
|                      |         |   |               |                   |                       |       |   |
| Als Administrator a  | nmelden |   |               |                   |                       |       |   |